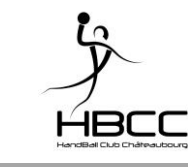

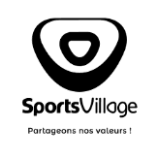

| I_HBCC_100.002          | India      | ce en-cours : B         | Page 1/9      |  |
|-------------------------|------------|-------------------------|---------------|--|
| Société(s) concernée(s) | HTC        |                         |               |  |
| Indice                  | Date       | Motif                   |               |  |
| A                       | 08/05/2018 | Création                |               |  |
| В                       | 06/06/2018 | Modification adresse ur | l site        |  |
| С                       | 21/05/2019 | Modification code comm  | nande groupée |  |

## 1. Se connecter au site

### • Par un navigateur web (Chrome, Mozilla ...)

Adresse = <u>https://www.sports-village.com/plateforme/1111-proshop-hbc-chateaubourg</u>

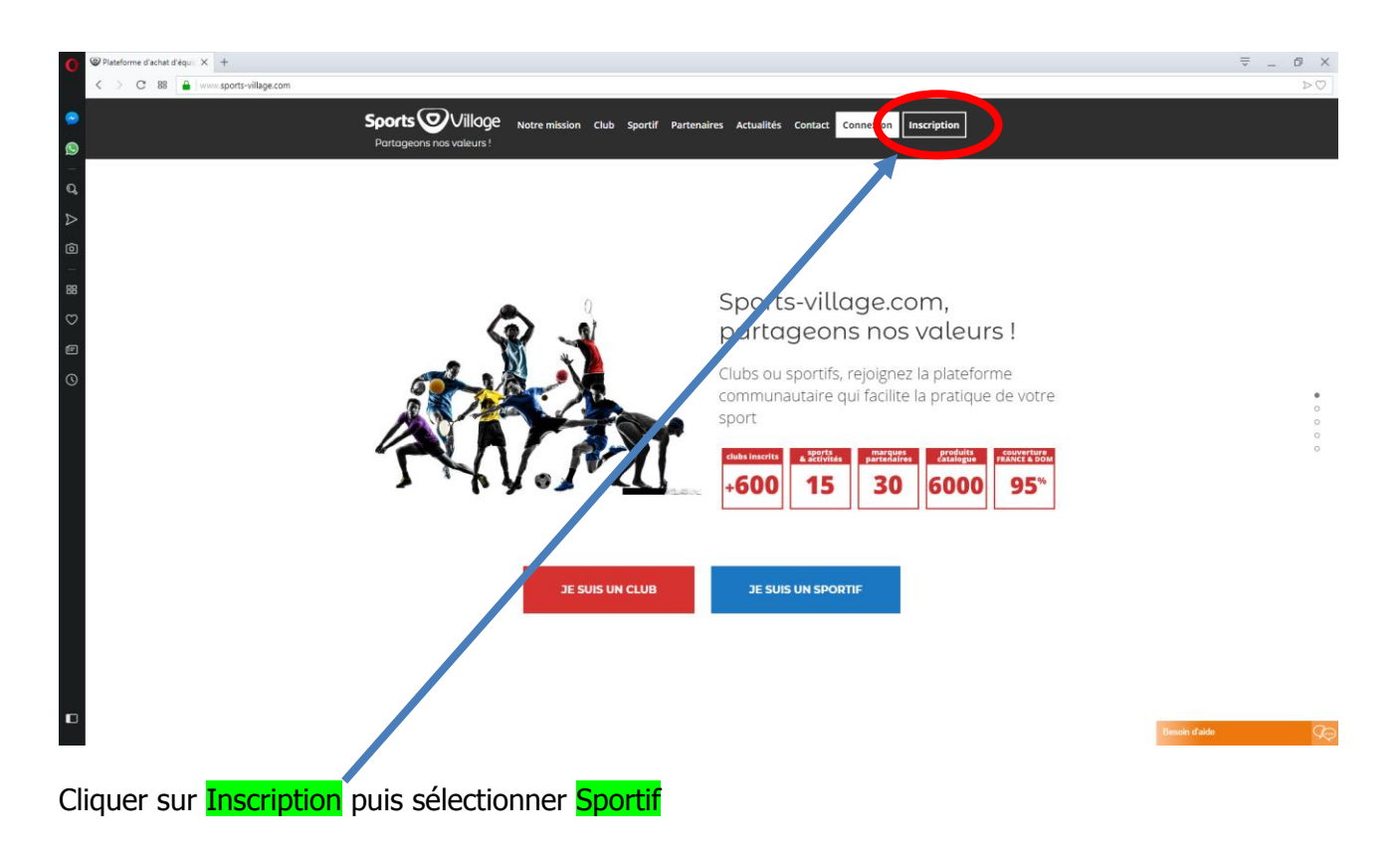

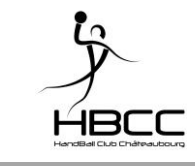

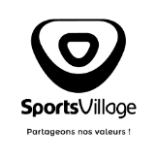

I\_HBCC\_100.002

Indice en-cours : B

2. Créer votre compte

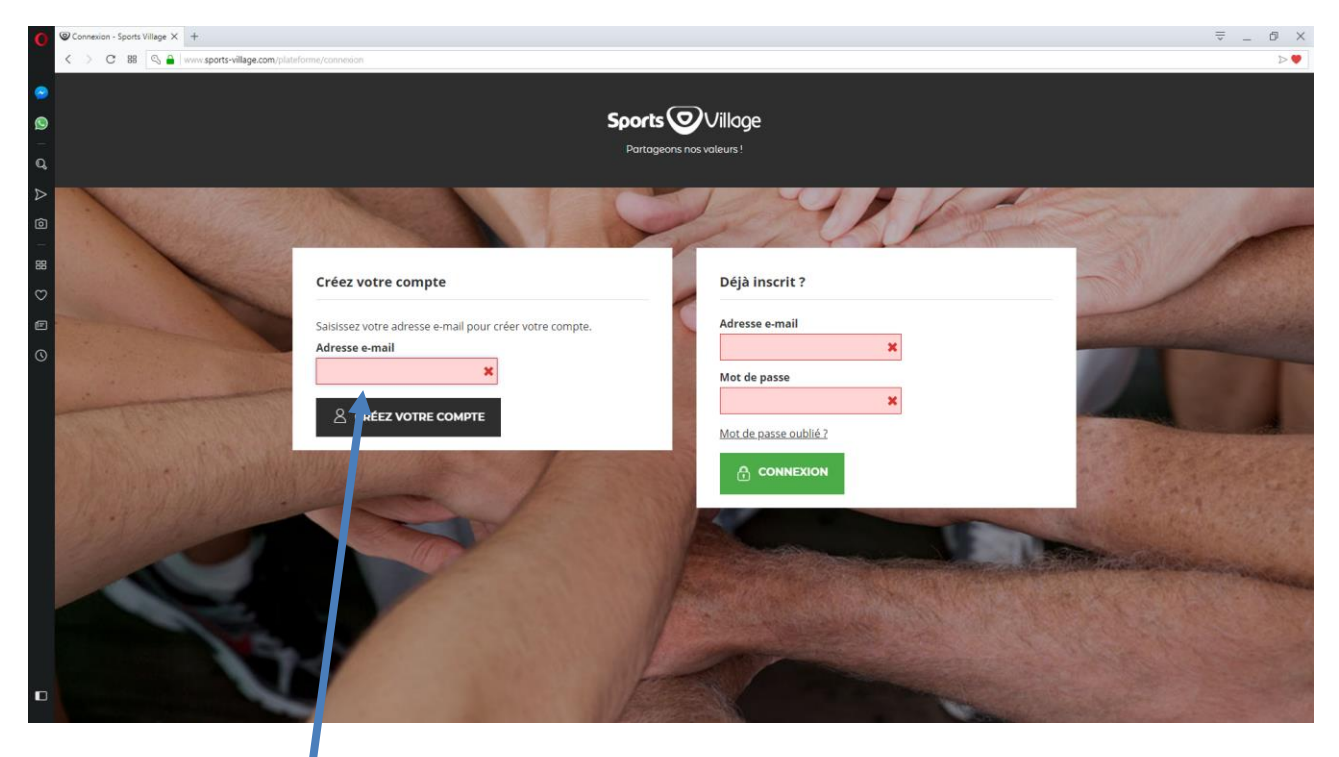

Renseigner l'adresse mail avec laquelle vous souhaitez vous inscrire puis cliquer sur Créez votre compte

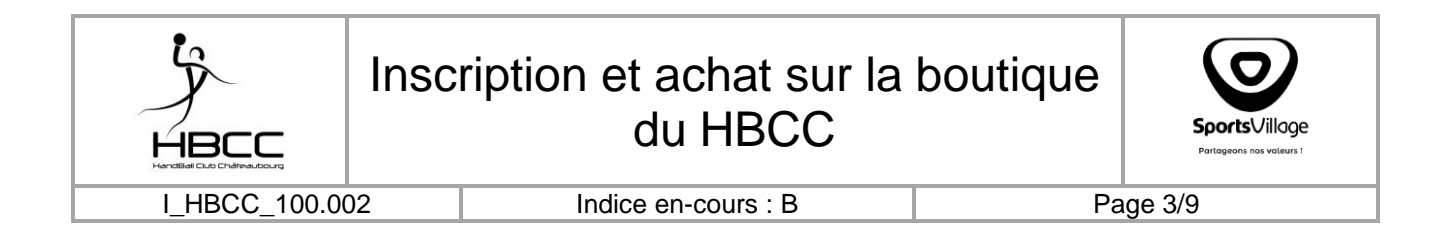

| C Connexion - Sports Village × +                   |                                                    |                     |           |                                                                                                    | ⇒ _ G ×                   |
|----------------------------------------------------|----------------------------------------------------|---------------------|-----------|----------------------------------------------------------------------------------------------------|---------------------------|
| < > C 88 🛇 🔒 www.sports-village.com/pl             | ateforme/connexion                                 |                     |           |                                                                                                    | $\triangleright \bigcirc$ |
| •                                                  | Vos informations personnelles                      |                     |           |                                                                                                    |                           |
| 9                                                  | *Champ requis                                      |                     |           |                                                                                                    |                           |
| ٩                                                  | Titre<br>OM OMme                                   | Prénom *            | Nom *     | -                                                                                                    |                           |
|                                                    |                                                    |                     |           | -                                                                                                    | and the second            |
|                                                    | E-mail *                                           | Mot de passe *      | Téléphone |                                                                                                    |                           |
| Ø                                                  | agnes@gaudicne.net                                 | (5 caractères min.) |           |                                                                                                    | 1 Barris                  |
|                                                    | Date de naissance                                  |                     |           | 10.60                                                                                                    |                           |
| 0                                                  | - V - V - V                                        | 9                   |           |                                                                                                    | 1 10 1                    |
| Contraction of the                                 | 🗌 S'inscrire à la newsletter                       |                     |           | and the second second second second second second second second second second second second second second second |                           |
|                                                    | Recevez les offres spéciales d                     | e nos partenaires   |           | the second second second second second second second second second second second second second second second s   | A CASE ADADADADADA        |
| the second states                                  | Sport*                                             |                     |           | -                                                                                                    | and the second            |
| STATISTICS AND AND AND AND AND AND AND AND AND AND | Choisissez votre sport                             |                     |           | × .                                                                                                    | and the second second     |
|                                                    | Votre club*                                        |                     |           |                                                                                                    | and the state of the      |
|                                                    | (Topez au minimum 3 courctères pour la recherche.) |                     |           | The second                                                                                                    | Constanting of            |
|                                                    | Rechechez votre club.                              |                     |           |                                                                                                    | C. Martin Martin          |
|                                                    | BADMINTON Volant Badieux Pinsagueloit              |                     |           | ~                                                                                                    | States 1                  |
|                                                    | 1                                                  |                     |           |                                                                                                    | AN A DESTRUCTION          |
| 0                                                  | VOUS NE TROUVEZ PAS VO                             | TRE CLUB ?          |           | and the second                                                                                                   |                           |

Renseigner les différents champs.

Sélectionner comme sport Handball puis dans le champ Recherche votre club qui apparaît indiquer HBCC et dans la liste déroulante qui s'ouvre sélectionner HANDBALL HBC CHATEAUBOURG

|                                           |        | Sélection du sport<br>Sélection du club |
|-------------------------------------------|--------|-----------------------------------------|
|                                           |        |                                         |
| HANDBALL HBC CHATEAUBOURC                 | 7      | $\vee$                                  |
| Votre club <sup>*</sup>                   |        |                                         |
| Handball                                  |        | $\vee$                                  |
| Sport*                                    |        |                                         |
| Recevez les offres spéciales de nos parte | naires |                                         |
| S'inscrire à la newsletter                |        |                                         |

Si vous ne vous enregistrez pas sur le club HBC CHATEAUBOURG vous n'aurez pas accès à notre boutique.

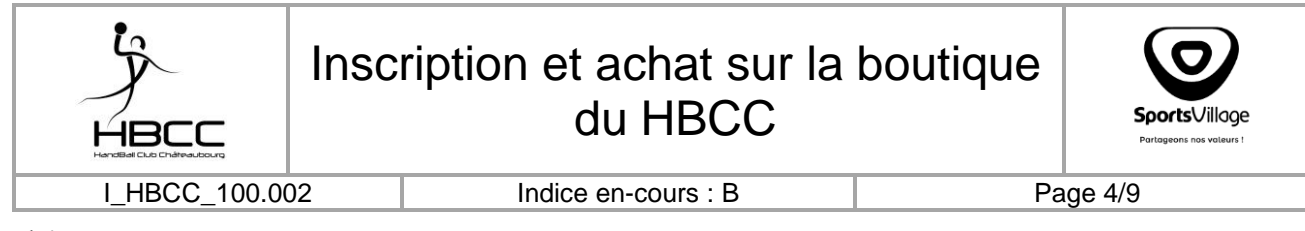

 $\mathbf{\hat{0}}$ 

Si c'est le cas, merci de l'indiquer à l'adresse <u>contact@hbcchateaubourg.com</u> nous demanderons à la plateforme SPORTS Village de modifier.

Cliquer sur Inscription

## 3. Présentation du site

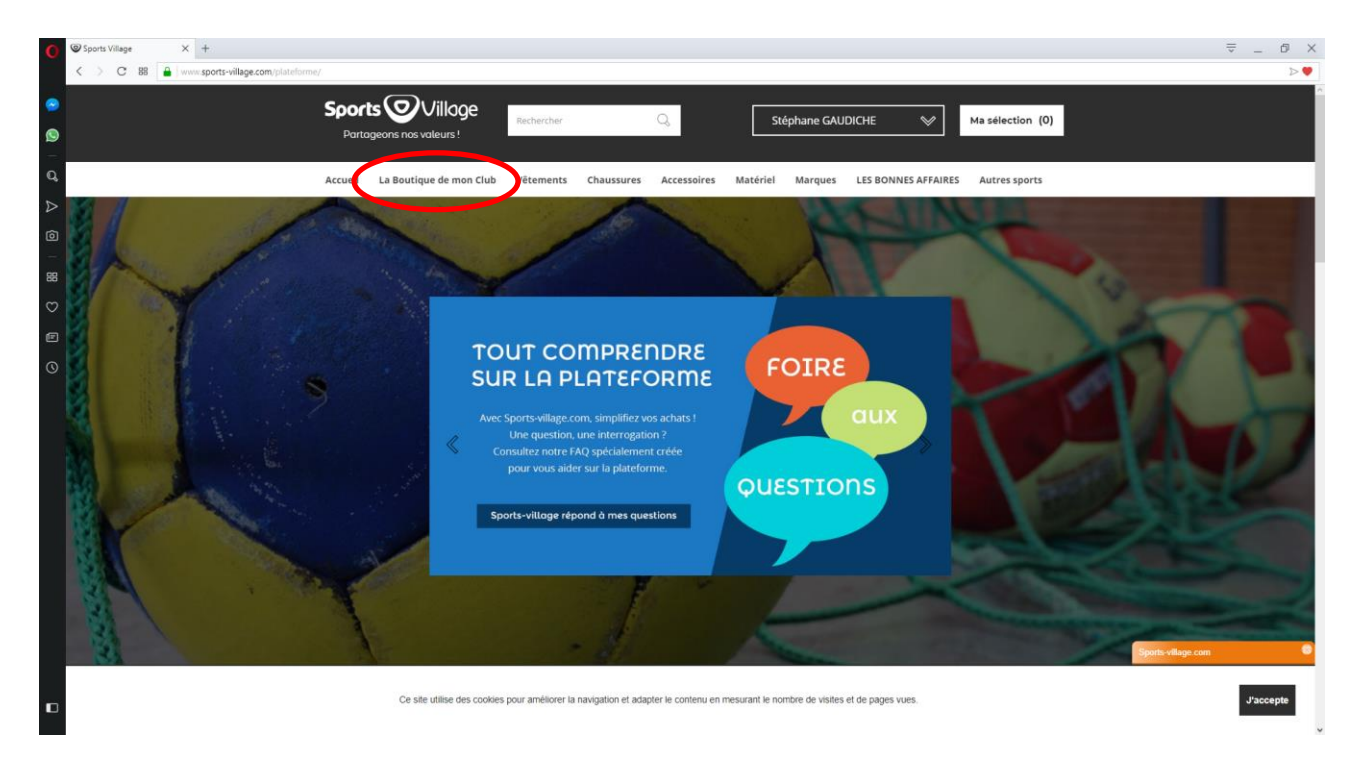

La barre des menus se compose ainsi :

- Accueil ; pour revenir à l'accueil
- La boutique de mon club ; vous accédez ici à la boutique du HBCC
- <u>Vêtements, Chaussures, Accessoires, Matériel, Marques\*</u>; vous accédez à l'ensemble des articles de la plateforme d'achats. Ceux sélectionnés dans la boutique du HBCC sont également présents mais sans personnalisation possible (logo club, prénom, ...)
- Les bonnes affaires\* : retrouver ici le coin des bonnes affaires de la plateforme

\* Les articles présents dans ces menus sont en relation avec le sport de votre club à savoir le handball.

• <u>Autres sports</u> : sélectionner un autre sport accéder à l'ensemble des articles de cet autre sport

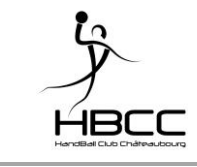

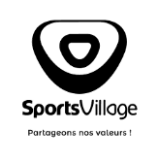

I\_HBCC\_100.002

Indice en-cours : B

i

- C'est le site qui gère le règlement. Plusieurs modes de règlement sont à votre disposition (CB, virement, chèque, Paypal, Paylib)
- Se C'est le site qui gère les livraisons à l'adresse que vous aurez indiquée

Vous aurez compris qu'il s'agit d'une externalisation de la boutique du club, et par conséquent le club ne sera pas tenu responsable d'aucune manière que ce soit.

## 4. Présentation de la boutique du HBCC

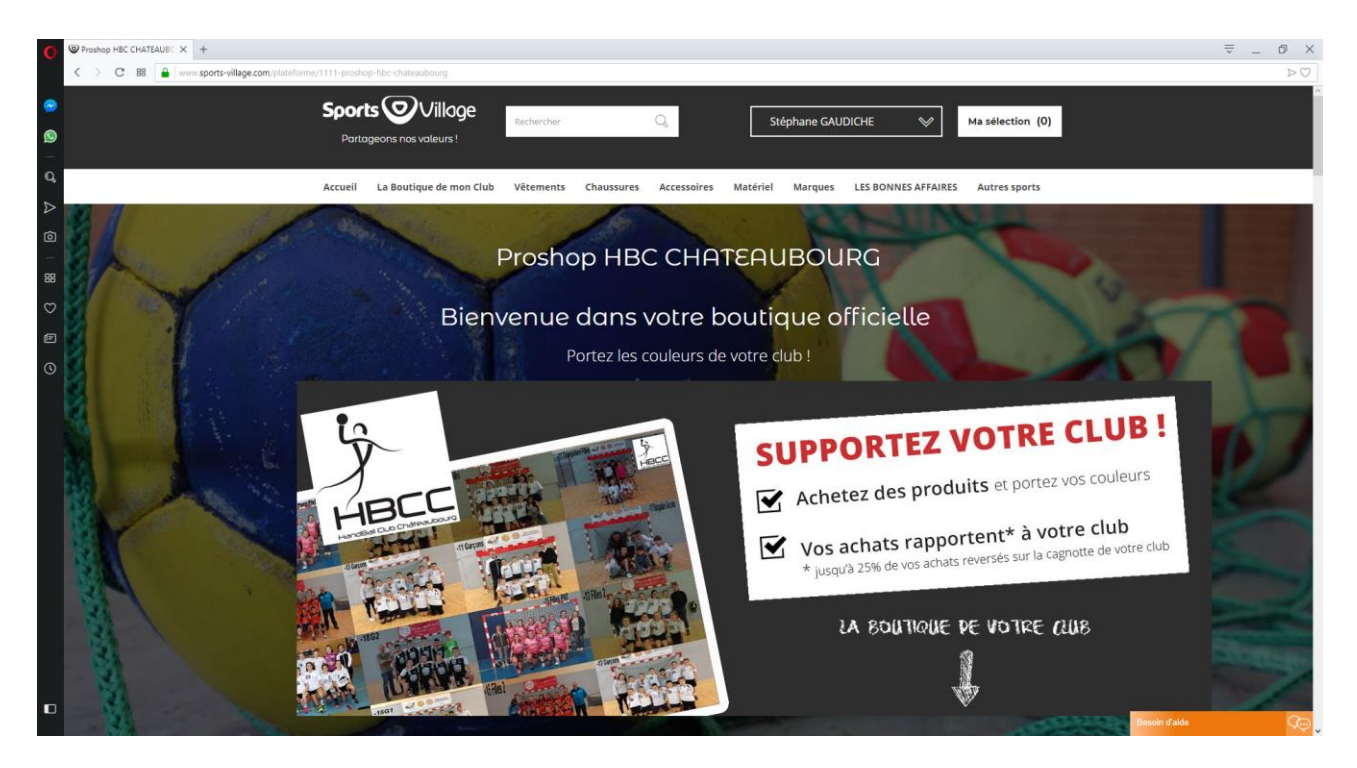

- Le bureau a sélectionné quelques articles et ont été insérés à notre boutique.
- Ces articles sont personnalisés (logo du club) ou personnalisables (prénom, surnom, numéro).
- La personnalisation des articles de la boutique est la différence avec ces mêmes articles sur la plateforme.

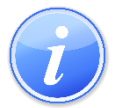

Tout comme sur tout autre site d'achat, vous effectuez vos achats en ajoutant les articles souhaités à votre panier (appelé ici sélection)

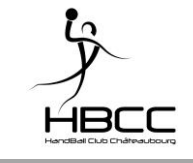

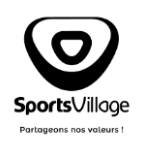

I\_HBCC\_100.002

- Par défaut les articles sont aussi bien pour enfant et adulte (sauf indication contraire dans le titre de l'article). Les articles pour femme comportent ce même mot dans le titre de l'article
- ♥ Pour tous les articles vestimentaires il faut au préalable bien choisir sa taille
- Sur tous les articles vestimentaires est apposé le logo du club. Si pour des raisons personnelles ou pour offrir vous ne souhaitez pas le logo, vous pourrez l'acheter dans la plateforme (soit par le menu Vêtement puis le type de vêtement, soit par la marque)
- Sur certains articles en plus du logo qui est par défaut, il est possible d'ajouter d'autres personnalisations complémentaires ;
  - Un texte libre sur une ligne dans le dos (prénom, surnom), dans ce cas il faudra renseigner le texte souhaité
  - Un numéro devant ou dans le dos pour le plaisir d'en avoir un (attention ce ne sera pas un maillot de match sauf cas maillot de match pour les -13 ans), dans ce cas il faudra renseigner le numéro souhaité
  - Les initiales (ex. pour les sacs afin de retrouver le sien plus rapidement), dans ce cas il faudra renseigner les initiales souhaitées

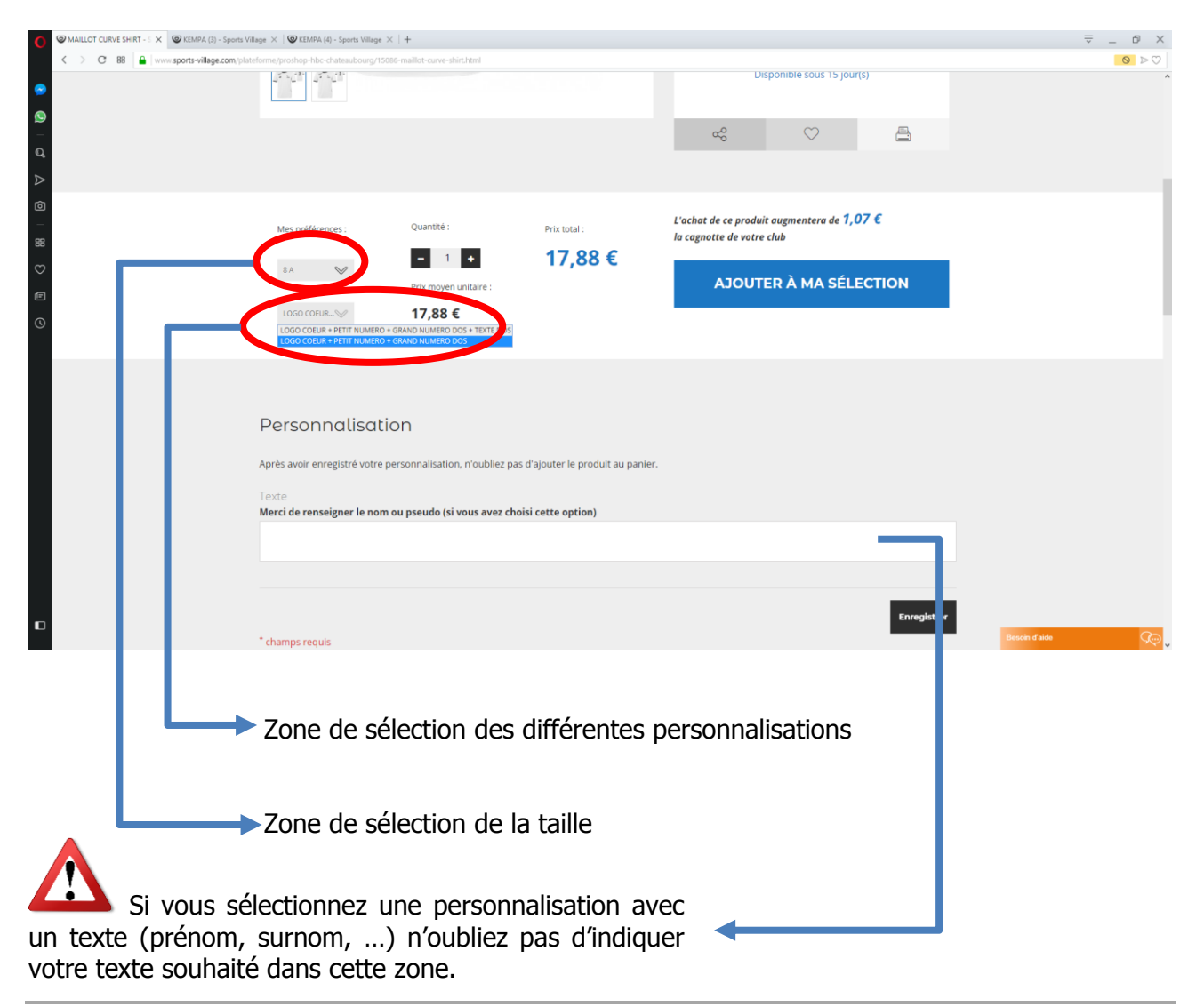

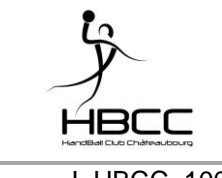

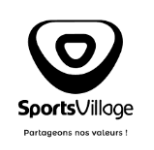

I\_HBCC\_100.002

Indice en-cours : B

Page 7/9

#### Informations diverses :

- Les articles personnalisés (même qu'avec le logo du club) sont ni repris ni échangés par le site
  - Des dates d'essayage de certains articles vous seront communiqués
- Les frais de port sont de 5,95 €, franco à partir de 200 €
  - Cf. paragraphe 6. La commande livraison groupée

## 5. Maillot de match pour les - 13 ans (inclus) et ballon

### a. Maillot de match pour les – 13 ans (inclus)

Pour rappel, jusqu'aux équipes de – 13 ans (inclues) les maillots ne sont pas fournis par le club.

`<mark>?</mark>-

Si vous trouvez un sponsor n'hésitez pas à le faire savoir à <u>partenariat@hbcchateaubourg.com</u>

Avec la création de cette boutique <u>il n'y aura plus de commande effectuée par le club</u> au moment de l'inscription. <u>Il vous appartient donc de commander le maillot de votre enfant</u> via cette boutique.

Ce maillot porte le titre MAILLOT CURVE SHIRT (réf. 2003059-BO6-HBC CHATEAUBOURG –  $1^{er}$  article de la boutique). Des créneaux d'essayage vous seront proposés, toutefois les tailles sont standard à tout autre vêtement.

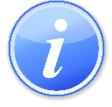

2 personnalisations sont possibles :

- ✤ Logo club + petit numéro devant + grand numéro dos
- Logo club + petit numéro devant + grand numéro dos + texte dos (prénom-surnom de votre enfant)

Le choix vous est laissé sur la personnalisation souhaitée.

Le numéro sera transmis pas le club à la boutique afin de gérer les numéros par équipe et ne pas se retrouver avec x fois le même numéro dans la même équipe

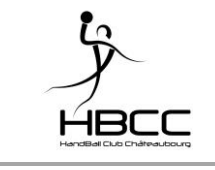

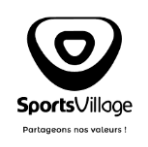

I\_HBCC\_100.002

Indice en-cours : B

Page 8/9

### a. <u>Le ballon</u>

Pour rappel, tout comme pour le maillot de match, le ballon pour les entraînements jusqu'aux équipes de – 13 ans (inclues) est à apporter par le joueur.

Avec la création de cette boutique <u>il n'y aura plus de commande effectuée par le club</u> au moment de l'inscription. <u>Il vous appartient donc de commander le ballon de votre enfant</u> via cette boutique.

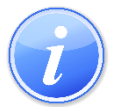

Ci-dessous le tableau de correspondance

|                        | Taille |
|------------------------|--------|
| Equipe                 | ballon |
| Initiation et Minihand | Т00    |
| -11 F et G             | Т0     |
| -13F                   | Т0     |
| -13G                   | T1     |
| -15F                   | T1     |
| -15G                   | T2     |
| -18F                   | T2     |
| -18G                   | Т3     |
| Seniors F              | T2     |
| Seniors G              | Т3     |
| Loisirs                | T2     |

Seul le ballon TIRO en rouge et orange (réf. 2001876-0) en taille T00.

## 6. La commande livraison groupée

Le club a négocié pour vous une commande dans l'année où les frais de livraison seront nuls. Cette commande aura **une livraison unique et groupée** dont le club se chargera de distribuer.

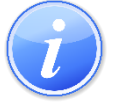

- Cette commande aura lieu approximativement entre le 01/06 et 15/07 et la livraison aura lieu fin août – début septembre. Les dates précises pour passer la commande et de la livraison seront confirmées par mail
- Avec le mail de confirmation des dates, il vous sera transmis un code qu'il conviendra d'indiquer au moment de la validation de la commande afin d'annuler les frais de livraison
- Hormis la livraison qui diffère d'une commande classique (livraison unique au club et dispatching par le club), le processus est strictement le même (commande et paiement)

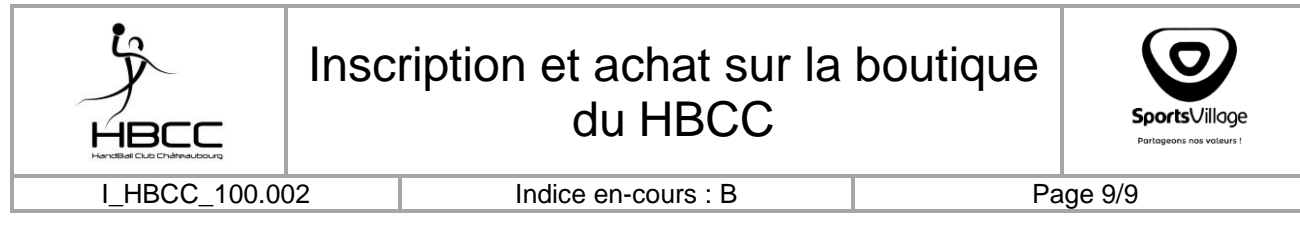

Renseigner le code Commande de la livraison groupée au moment de la validation de la commande :

| C Commande - Sports Villag × +                     |                                                                                                    |                                                  |                                                       |                                                                                  | = 0 X                                   |
|----------------------------------------------------|----------------------------------------------------------------------------------------------------|--------------------------------------------------|-------------------------------------------------------|----------------------------------------------------------------------------------|-----------------------------------------|
| < > C BB 🔒 www.sports-village.com/plateform        | ne/commande                                                                                                |                                                  |                                                       |                                                                                  | $\triangleright \oslash$                |
| Could Drove acheter :  TOP3 : MELLEUR D/R G Google | MAILLOT CUR<br>MAILLOT CUR<br>ShIRT<br>S L<br>S L<br>S L<br>S L<br>S L<br>S L<br>S L<br>S L                | alexis Divers [<br>/E<br>806-<br>6 17,88 €<br>10 | Informatique D Tréso club D Vacances <b>11</b> TV-net | • ● Saint Léger }_ Abschateaubourg / Centre Equestre ● You/<br>-0,00 € 17,88 € 😭 | uke ≪ La Confe Mééo D Anges&Démons >> > |
| -<br>-<br>                                         | GRAND NUMERO DO<br>GRAND NUMERO DO<br>L'achat de ces produits augmente<br>1,07 € la cagnotte de votre club | a de                                             | TOTAL TTC DES ABACLES                                 | 17,88 €<br>Majoreaant Zoppis Amals                                               |                                         |
| 0                                                  | Vous avez un bon de róda                                                                                   | tion ?                                           | FRAIS DE PORT<br>TOTAL                                | LIVRAISON GRATUITE !<br>17,88 €                                                  |                                         |
|                                                    |                                                                                                    |                                                  |                                                       |                                                                                  |                                         |
|                                                    | Nouter mon panier à mon devis                                                                              |                                                  |                                                       | COMMANDER                                                                        |                                         |
|                                                    |                                                                                                    |                                                  |                                                       |                                                                                  | Besoin d'alde                           |

Pour 2019 : la commande livraison groupée aura lieu du **01/06 au 15/07/2019** et le code à indiquer dans la zone Vous avez un bon de réduction est **HBCC2019** 

### 7. Divers

La commande de la livraison groupée n'est nullement une obligation :

- Si vous ne souhaitez pas attendre fin août pour être livrés
- Si votre commande à elle seule dépasse le franco

## `<mark>/</mark>-

 $\sim$ 

11

Il vous est également possible de vous regrouper (amis, équipe, voisins, ...) pour gérer vousmême une commande supérieure au seuil du franco.

Il vous est également possible de commander n'importe quel autre produit présent sur la plateforme autre que la boutique du HBCC et dans n'importe quel sport.

Il est totalement possible de transmettre le nom du site à toute personne de votre entourage et que cette dernière s'inscrive en sélectionnant le HBCC. Elle aura accès à l'ensemble des articles de la plateforme et des tarifs privilégiés, elle aura également accès à notre boutique mais ce dernier point aura peut-être moins d'intérêt ou pas du tout pour elle.